## 【6.6.3.9】中国における意匠を対象にした侵害防止調査

# 自社で開発した商品を中国で販売したい。意匠侵害で訴えられ ることは避けたいが、どうしたら良いか?

#### 1)調査ツールの選択

Q

中国における意匠は、中国国内で出願された意匠のみである。なお、中国は、2017年1月現在、ハー グ協定に加盟していないため、国際意匠出願は存在しない。

中国の意匠については、中華人民共和国国家知識産権局(以下、SIPO)から認可を受けた特許情報サービス機関である中国国家知識産権出版社(以下、IPPH)が提供するデータベース CNIPR、または欧州連合知的財産庁(以下、EUIPO)が提供する DesignView を使って調査することができる。 今回は近年に発行された公報の収録率が高い CNIPR を利用した事例を紹介する。

## 2)検索事例

CNIPR の検索画面は下記 URL から接続することができる。

<u>http://search.cnipr.com/</u>(中国語版)

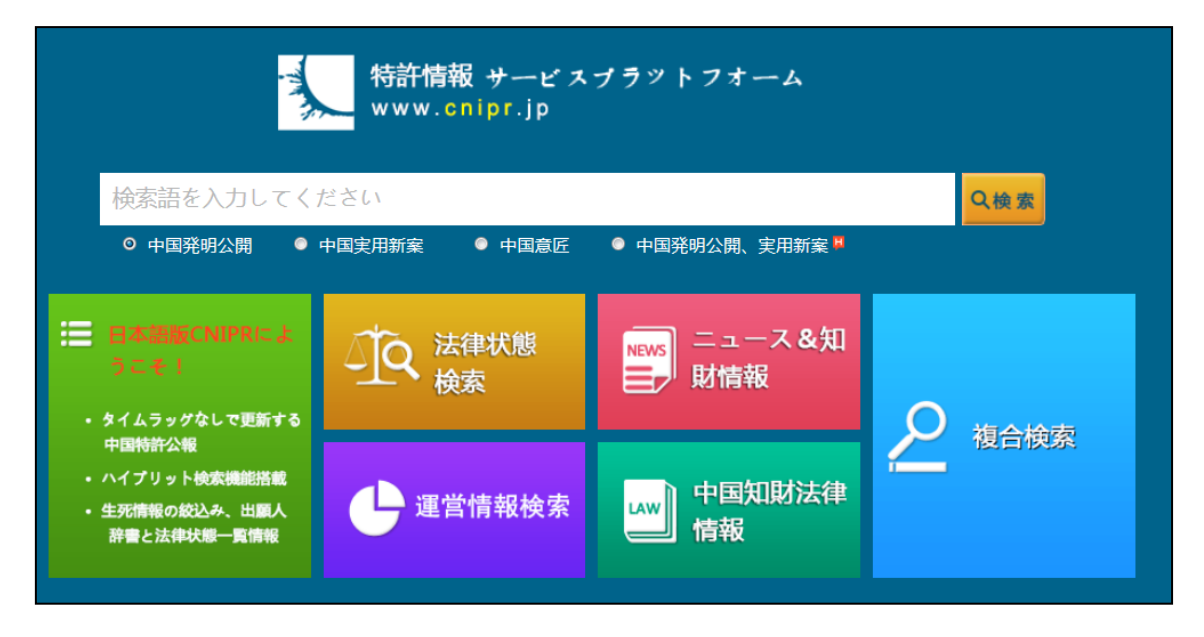

なお、CNIPR を利用するためには事前の登録(無料)を行い、ID とパスワードを取得しておく必要がある。

# ◆調査目的およびデザインコンセプト

調査対象例として下記の調査目的およびデザインコンセプトを設定した。

調査目的:開発した商品を中国で販売したい。中国における類似意匠の有無を確認する デザインコンセプト:靴の全体のデザインに特徴のある靴。デザインは下図参照

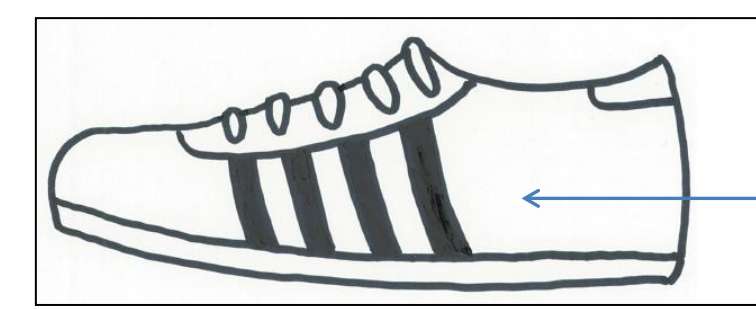

靴の表面に4本の帯状 のラインが描かれている。

#### ◆予備検索·準備編

中国における意匠を検索する場合、手がかりとなる情報としてロカルノ分類を利用することが一般的である。そこで、検索を実施する前に適切なロカルノ分類を把握しておく必要がある。

<ロカルノ分類の把握>

ここでは EUIPO が提供する DesignView を利用して適切なロカルノ分類を探索する方法を紹介する。 DesignView の検索画面は下記 URL から接続することができる。

https://www.tmdn.org/tmdsview-web/welcome

まず DesignView にアクセスするとトップ画面に「Find term」の欄が表示される。ここに調査対象である 意匠の物品に関連する語句を入力する。本事例の場合、【shoe】と入力し検索する。

| DesignView                      |                                                     |
|---------------------------------|-----------------------------------------------------|
|                                 | Home About News Contact Help FAQ Tutorials Feedback |
| nvite your friend to Designview | Find term                                           |
| dd Designview to my favourites  | shoe Search Clear                                   |
| lews                            |                                                     |
| 19-12-2016 01:00                | Advanced search                                     |

検索結果に対し「Filters」の機能を利用し「Locarno」のタブをクリックすると以下に示すようなロカルノ分 類別の出願件数ランキングが表示される。

| DesignView      | Home About News           | Contact Help FAC | ) Tutorials Feedback |
|-----------------|---------------------------|------------------|----------------------|
| Find te         | rm                        |                  |                      |
| shoe            |                           |                  | Search               |
|                 |                           |                  |                      |
| Adv             | anced search Filters      |                  |                      |
| List of results |                           |                  |                      |
|                 |                           | Page 1 of        | 14942 🕨 📔 📑          |
| Design          | Indication of the product | Design number    | Owner name           |
| + <b>*</b>      | E.                        | 201630130873.4   | 卡骆驰公司                |

| Advanced search | Close filt | er    |        |       |     |       |     |       |        |       |
|-----------------|------------|-------|--------|-------|-----|-------|-----|-------|--------|-------|
|                 |            |       |        |       |     |       |     |       | Filter | Clear |
| Offices         | ſ          | 02.04 | 116372 | 15.05 | 375 | 06.06 | 195 | 21.01 | 105    | ¢‡†   |
| Territory of    |            | 06.04 | 5367   | 21.02 | 298 | 99.00 | 190 | 02-04 | 88     |       |
| protection      |            | 02.00 | 3691   | 06.08 | 258 | 02.05 | 182 | 06.07 | 84     |       |
| Ctatura         |            | 02.99 | 2755   | 05.05 | 252 | 20.02 | 165 | 12.16 | 81     |       |
| Status          |            | 02.07 | 1875   | 02.01 | 247 | 15.99 | 158 | 24.01 | 69     |       |
| Dates           |            | 09.03 | 1390   | 06.01 | 236 | 11.02 | 155 | 30.01 | 69     |       |
| Locarno         |            | 02.02 | 847    | 07.05 | 236 | 09.01 | 129 | 08.08 | 66     |       |
|                 |            | 03.01 | 691    | 09.05 | 224 | 06.03 | 113 | 20.03 | 60     |       |
| Owner           |            | 32.00 | 495    | 04.02 | 211 | 11.01 | 107 | 06.05 | 59     |       |
| Designer        |            | 07.99 | 486    | 19.08 | 203 | 08.05 | 106 | 02.03 | 56     |       |

この結果を基に分類定義表などを参照し、該当するロカルノ分類を上位のものから順番に確認し、適当 と思われる分類を選定する。なお、ロカルノ分類の定義については世界知的所有権機関(以下、 WIPO)の以下の資料より参照できる。

http://www.wipo.int/classifications/nivilo/locarno/index.htm#

本事例では靴が含まれるロカルノ分類として、02.04 を 選定した。

| Class 2         | ARTICLES OF CLOTHING AND HABERDASHERY |
|-----------------|---------------------------------------|
|                 |                                       |
| Serial No. (En) | Indication of Goods                   |
| W0139           | Welders' helmets                      |
| Subclass 04     | FOOTWEAR, SOCKS AND STOCKINGS         |
| B0071           | Ballet shoes                          |
| B0407           | Bootees (Infants' —)                  |
| B0412           | Boots                                 |

#### ◆実践編

中国における意匠の検索を行うために、CNIPR にアクセスし、「高级检索」ボタンをクリックする。すると、 以下のような検索画面が表示される。

|    |   |                   |                   | 欢迎您,NGBIP 专利管理 | 瞿 退出 权限说明 通知    | 📕 帮助 数据范          | 围 IP知识库 关注微博 手机 | 客户端 🕴 检索首页 |
|----|---|-------------------|-------------------|----------------|-----------------|-------------------|-----------------|------------|
|    |   | 专利信息<br>search.cr | 服务平台<br>nipr.com  |                | 2               | 19                | <b>D</b>        |            |
|    |   |                   |                   |                | 高级检索            | 法律状态检索            | 运营信息检索 失效专利检禁   | 索 热点专题     |
|    |   | 全选 数据范围           | 同日申请: 💿 全部 🔘 有    | ◎ 无 分案原申       | 申请号: 💿 全部 🔘     | 有 🔘 无             | 🔲 同义词           | 🔲 保存表达式    |
| (1 |   | 中国 🤇              | <u>申请(专利)号</u> :  |                | 例如:CN02144686.5 | <u>申请日</u> :      |                 | 例如:2010101 |
|    |   | 中国发明申请            | <u>公开(公告)号</u> :  |                | 例如:CN1387751    | <u>公开日</u> :      |                 | 例如:2011010 |
|    |   | 中国实用新型            | <u>名称</u> :       |                | 例如:计算机          | <u>摘要</u> :       |                 | 例如:计算机     |
|    | V | 中国外观设计            | 权利要求书:            |                | 例如:计算机          | <u>说明书</u> :      |                 | 例如:计算机     |
|    |   | 中国发明授权            | ₽申请(专利权)人:        | 9              | 例如:华为           | <u>发明(设计)人</u> :  |                 | 例如:顾学平     |
|    |   | 台湾                | 国际专利主分类号:         | ٩,             | 例如:GO6F15/16    | 国际专利分类号:          | 9               | 例如:GO6F15/ |
|    |   | 香港                | 地址:               |                | 例如:北京市海淀区       | <u>国省代码</u> :     |                 | 例如:北京      |
|    |   | 主要国家和地区           | <u>同族专利</u> :     |                | 例如:US24512305F  | <u>优先权</u> :      |                 | 例如:9211296 |
|    |   | 美国 📄 EPO          | 代理机构:             |                | 例如:柳沈           | <u>代理人</u> :      |                 | 例如:巫肖南     |
|    |   | 日本 🔲 WIPO         | <u>名称,摘要</u> :    |                | 例如:计算机          | ₽法律状态:            | 9               | 例如:无效      |
|    |   | 英国 🔲 瑞士           | 思称,摘要,权利要求书:      |                | 例如:计算机          | ₽ <u>最新法律状态</u> : | 9               | 例如:无效      |
|    |   | 德国 前国             | 4)                |                |                 |                   |                 |            |
|    |   | 法国 🗌 俄罗斯          | and or not ( ) >> | >              |                 |                   | 点击以上表格字段        | 进行快速编辑     |
|    |   | 其他国家和地区           |                   |                |                 |                   |                 | ^          |
|    |   | 东南亚 🔲 奥地利         |                   |                |                 |                   |                 |            |
|    |   | 阿拉伯 📄 意大利         |                   |                |                 |                   |                 |            |
|    |   | 澳大利亚 🔲 非洲地区       |                   |                |                 |                   | (5)             | *          |
|    |   | 加拿大 🔲 瑞典          | 生成表达式             | 号单检索           |                 |                   |                 | 清除         |

<検索項目の解説>

| 1 | 中国専利の種類(特許公開、実用新案、意匠、特許登録)を選択することができる             |
|---|---------------------------------------------------|
| 2 | 同日出願の有無と分割出願の有無を選択することができる                        |
| 3 | 以下の書誌情報を対象に検索することができる                             |
|   | 「出願番号」、「出願日」、「公開(公告)番号」、「公開(公告)日」、「名称」、「要約」、「請    |
|   | 求項」、「明細書」、「出願人」、「発明者(設計者)」、「国際特許分類(IPC)」、「住所」、    |
|   | 「省のコード」、「特許ファミリ」、「優先権」、「代理事務所」、「代理人」、「名称、要約」、「法律状 |
|   | 態」、「名称、要約、請求項」、「最新法律状態」                           |
| 4 | ボックス内に検索式をテキスト入力することで検索できる                        |
| 5 | クリックすることで検索を実行できる                                 |

今回は意匠を対象に調査を行うので、中国専利の種類を以下のように設定する。

1) (1) の「中国外观设计(意匠)」を選択する。

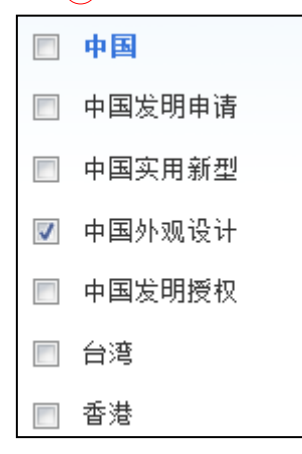

2)同日出願、分割出願については、意匠では留意する必要がないため、いずれも「全部」を選択する。

3)書誌情報を対象に検索を行うため、次のように入力する。

無料版の CNIPR では権利存続しているものに限定することができない。少なくとも販売の時点で意匠権 の権利期間が過ぎているものは権利が消滅していると判断できるため、日付で限定を行うことにする。中 国における意匠権の権利期間は、出願日から最長 10 年をもって終了するので、今回は 2017 年 1 月 1 日を基準に既に権利が満了しているものを除くことにする。出願日を 2017 年 1 月 1 日から過去 10 年で限定する。ここでは、「申请日」に【20070101 to 20161231】と入力する。

「国际专利分类号」にロカルノ分類の【02-04】と入力する。

ロカルノ分類だけで検索するとHIT件数が多い場合には、「名称」で物品名による限定を行うこともよい。 ここでは、中国語で靴に相当する【鞋】を入力し、限定することとした。

| <u>申请(专利)号</u> :         |   | 例如:CN02144686.5 | <u>申请日</u> :            | 20070101 to 20161231 |
|--------------------------|---|-----------------|-------------------------|----------------------|
| <u>公开(公告)号</u> :         |   | 例如:CN1387751    | <u>公开日</u> :            |                      |
| <u> 名称</u> :             | 鞋 | 例如:计算机          | <u>摘要</u> :             |                      |
| <u>权利要求书</u> :           |   | 例如:计算机          | <u>说明书</u> :            |                      |
| <mark>甲</mark> 申请(专利权)人: | ٩ | 例如:华为           | <u>发明(设计)人</u> :        |                      |
| <u>国际专利主分类号</u> :        | ٩ | 例如:GO6F15/16    | 国际专利分类号:                | 02-04                |
| <u>地址</u> :              |   | 例如:北京市海淀区       | 国省代码:                   |                      |
| <u>同族专利</u> :            |   | 例如:US24512305F  | <u>优先权</u> :            |                      |
| <u>代理机构</u> :            |   | 例如:柳沈           | <u>代理人</u> :            |                      |
| <u>名称,摘要</u> :           |   | 例如:计算机          | <mark>甲</mark> 法律状态:    | 9                    |
| ₽ <u>名称,摘要,权利要求书</u> :   |   | 例如:计算机          | ₽ <mark>最新法律状态</mark> : | 9                    |

- 4)検索項目の下部にある「検索」をクリックし検索を実行する。
- 5)検索を実行すると下図のように検索結果が一覧形式で表示される。

| 您已选择:                                                                                                    |                                                                                                    |         |          |  |  |  |  |
|----------------------------------------------------------------------------------------------------|----------------------------------------------------------------------------------------------------|---------|----------|--|--|--|--|
| □ 全选 默认排序 公开日 ↓ 申请日 ↓ 显示10条 ▼                                                                                                    |                                                                                                    | ■普通浏览模式 | ■ 图文浏览模式 |  |  |  |  |
| 1.高跟鞋(金钻)                                                                                                    | 外观设计 有效                                                                                                    | ★ 收藏    | 🛃 下载     |  |  |  |  |
| <ul> <li>申请号: CN201630255171.9</li> <li>公开(公告)号: CN304017313S</li> <li>同日申请:</li> <li>申请(专利权)人: 刘光有</li> <li>分类号: 02-04(10)</li> <li>优先权:</li> <li>简要说明:1.本外观设计产品的名称:高跟鞋(金钻)。2.本外观设计产品的设计要点:在本外观设计的设计要点在于产品的形状及图案。4</li> <li>省略视图:俯视图、仰视图无明显设计要点,故省略。</li> </ul> | 申请日:2016.06.18<br>公开(公告)日:2017.01.25<br>分案原申请号:<br>产品的用途:本外观设计产品用于脚上穿着。3.本外观设计<br>.最能表明本外观设计设计要点的图片或照片:立体图。5. |         |          |  |  |  |  |
| 2.高尔夫珠鞋(1)                                                                                                    | 外观设计 有效                                                                                                    | ★ 收藏    | 🛃 下载     |  |  |  |  |
| 申请号: CN201630138348.7<br>公开(公告)号: CN304017296S<br>同日申请:                                                                                                    | 申请日:2016.04.22<br>公开(公告)日:2017.01.25<br>分案原申请号:                                                               |         |          |  |  |  |  |

ここで、「图文浏览模式」をクリックすると、以下のように検索結果の一覧とともに図面が表示される。

一覧の上部には、一覧の並べ替えのドロップダウンリストが設けられている。このドロップダウンリストによって 一覧表示を出願日または公開日を選択して並べ替えることができる。

また、一覧表示件数を変更するためのドロップダウンリストが設けられているが、無料版では一度に 10 件までしか表示できない。

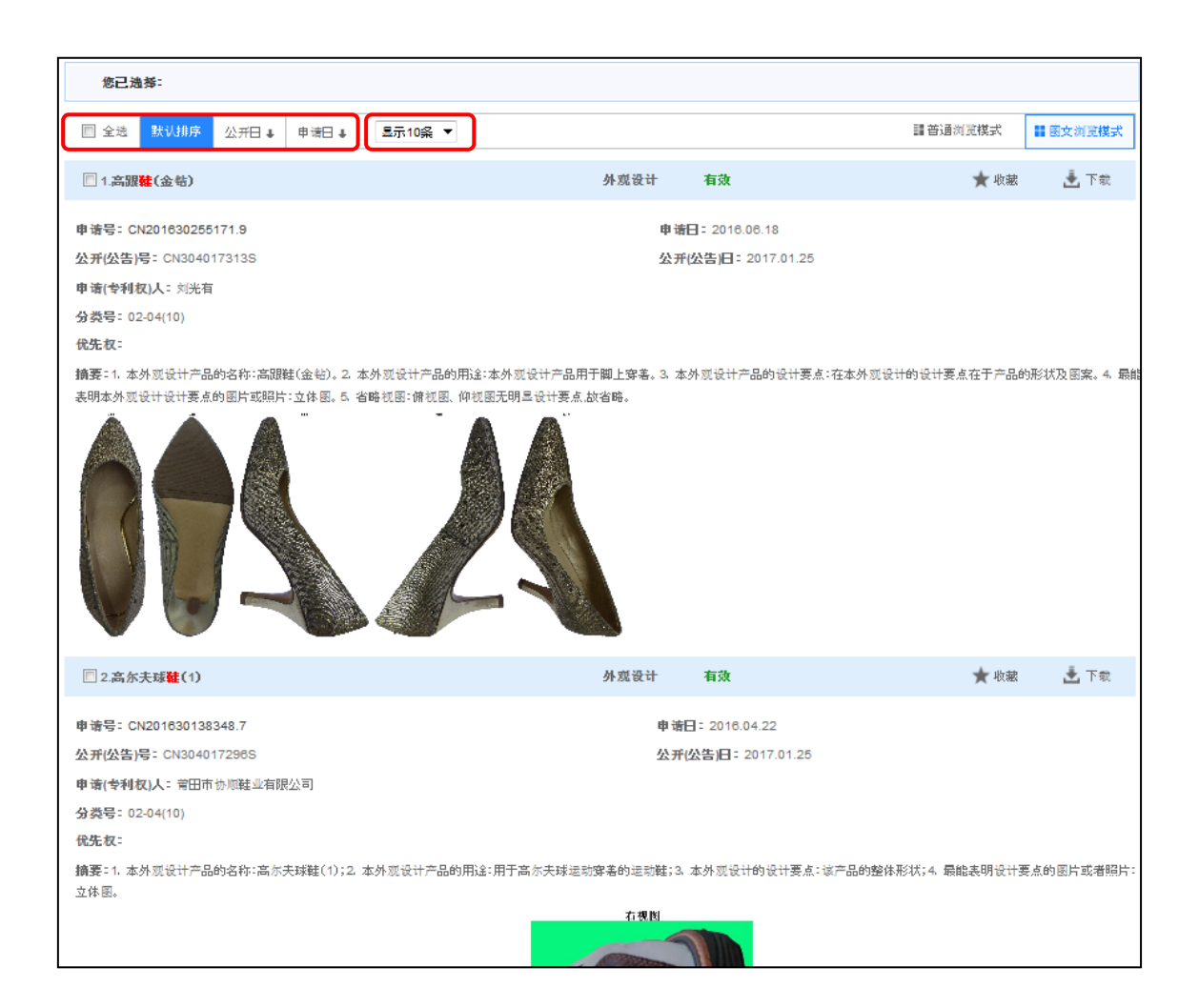

なお、検索結果画面の右上に表示された「下载」をクリックすることで検索結果画面に表示されている公 報の書誌情報をダウンロードすることが可能である。ただし、一度にダウンロードできる件数は1件のみであ る。

検索結果の一覧画面において HIT 文献を1 件ずつ確認していくと、以下のような意匠を見出すことができる。

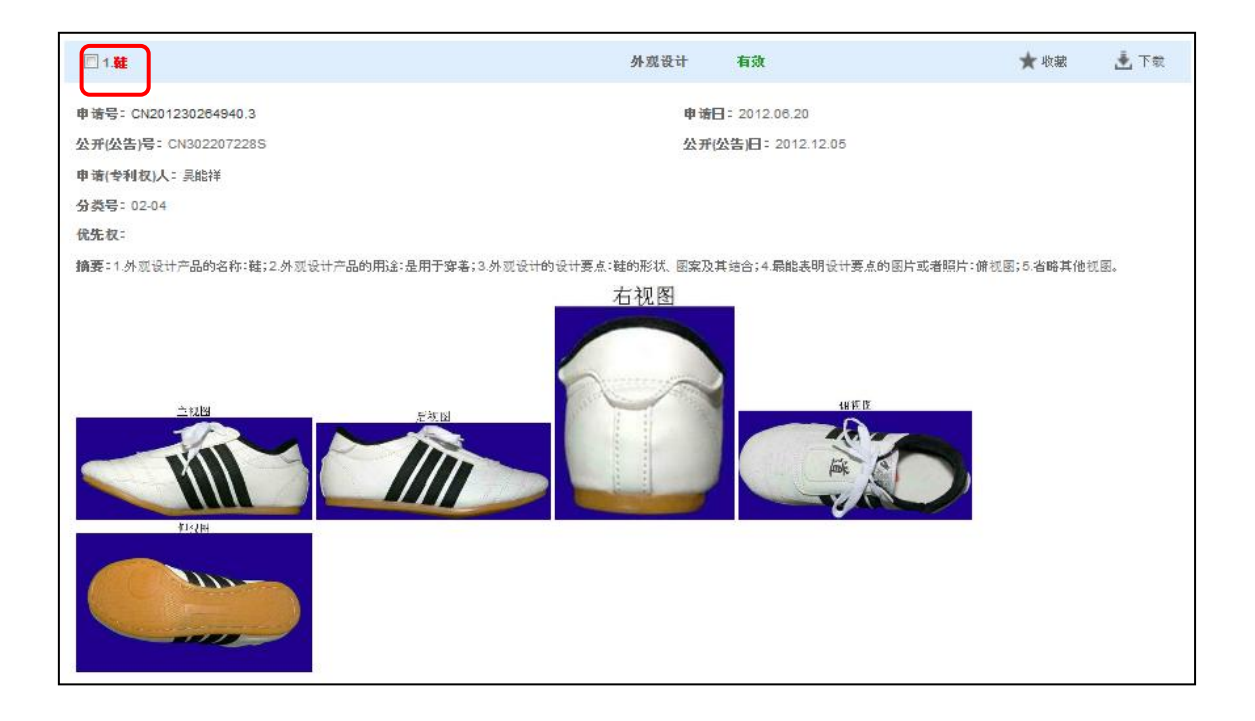

### 物品名をクリックすることで、以下のように詳細な情報を確認することもできる。

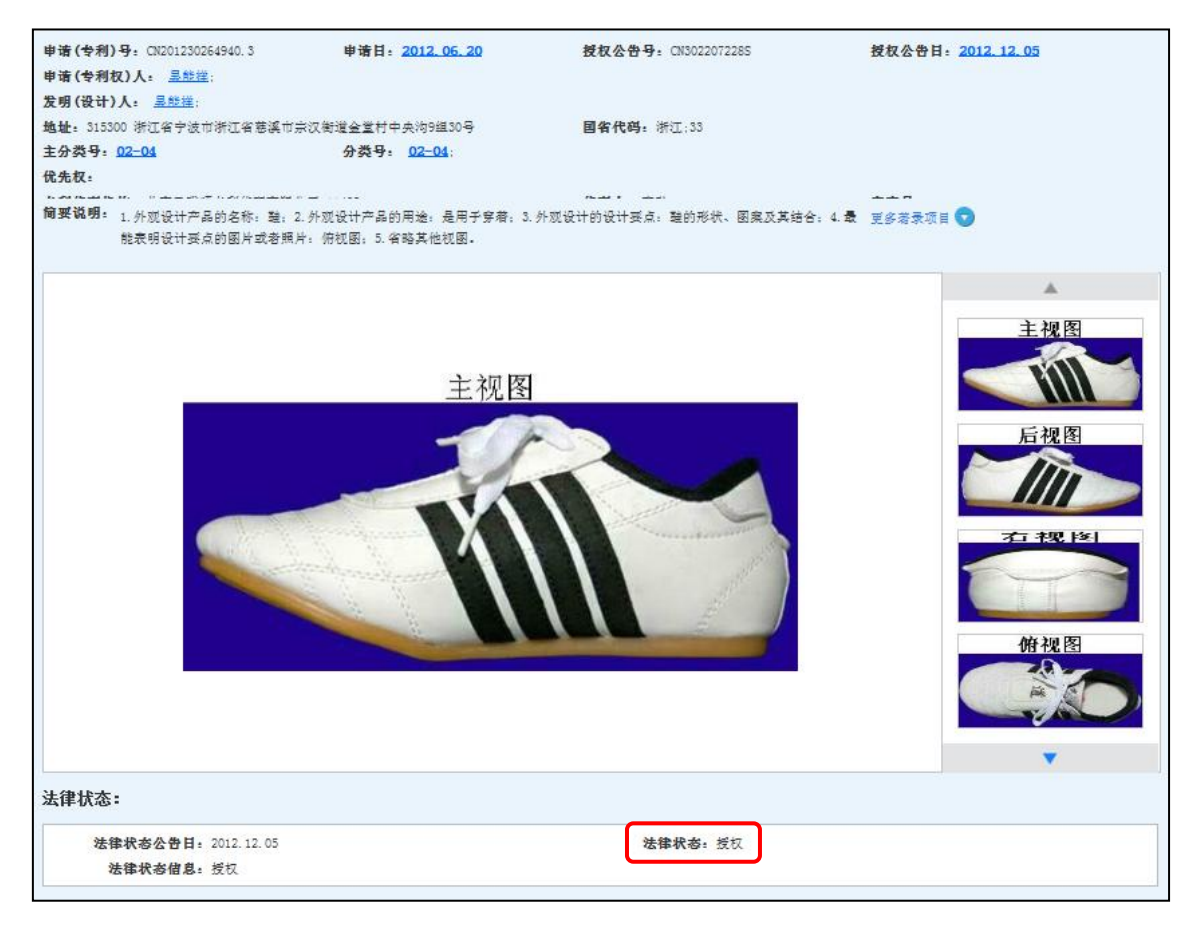

図面からは自社のデザインコンセプトと類似する可能性がある靴が見受けられる。また、経過情報によれ ば、法律状態に授权(登録)となっており、権利が有効に存続していることが確認できる。このように、類 似する意匠を予め把握しておくことで他者意匠権の侵害を回避することができる。

#### ◆まとめ

CNIPR を利用すれば、中国の意匠を検索することができる。また検索結果は代表図と共に一覧形式で 閲覧できる。さらに物品名をクリックすることで、権利状況を確認することもできる。

#### Point

中国における意匠の調査を行う場合、CNIPR を利用することが望ましい。 まずロカルノ分類を指定して検索し、HIT 件数が多い場合には物品名で限定す るとよい。 権利存続しているものに限定できないため、出願日を権利期間(出願日を起算

に10年)で限定することが有効である。